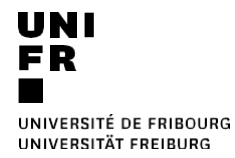

MS Teams / MS OneDrive :

Aufzeichnung eines Kurses zur Verfügung stellen (für Lehrbeauftragte)

1. Laden Sie die Aufzeichnung aus dem Kurs-Chat herunter (die Aufzeichnung steht dort 21 Tage lang zur Verfügung)

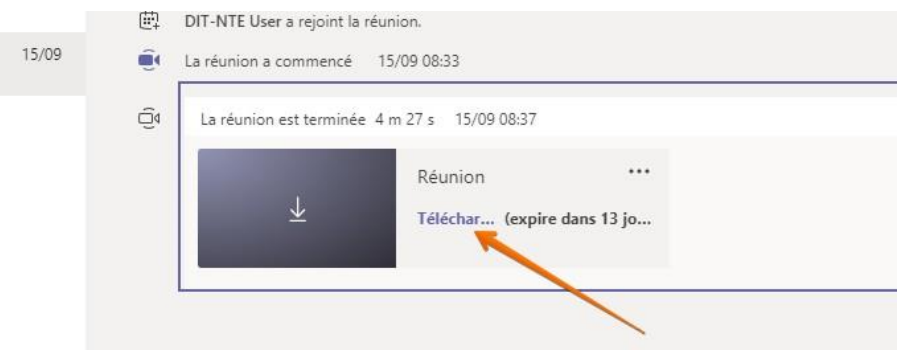

## 2. Video teilen

- a. Melden Sie sich bei onedrive.live.com an
- b. Laden Sie das Video in OneDrive hoch<sup>1</sup>

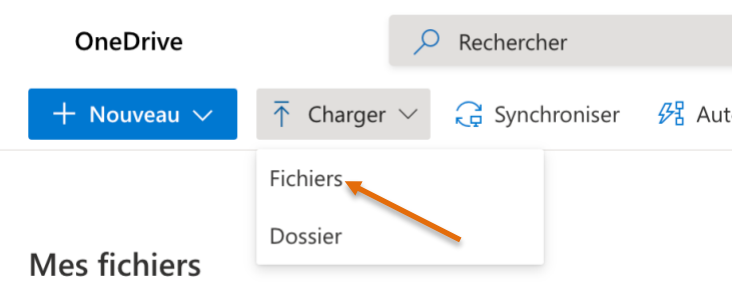

c. Passen Sie falls nötig den Namen, die Beschreibung und die Berechtigungen an

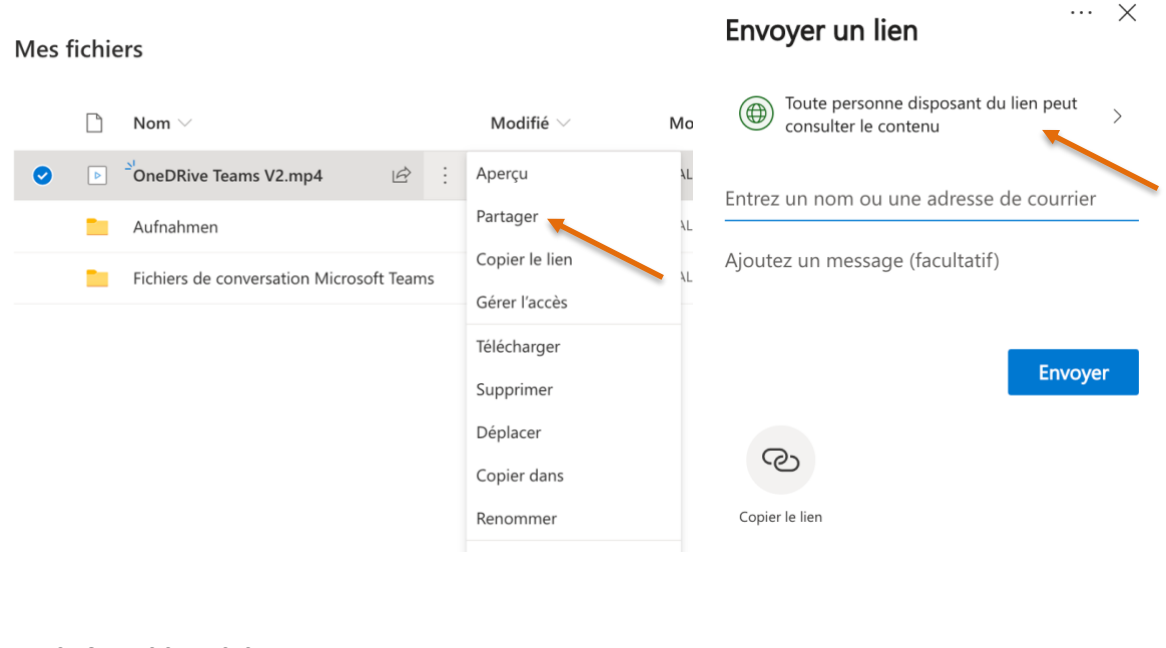

DIRECTION DES SERVICES IT CENTRE NOUVELLES TECHNOLOGIES ET ENSEIGNEMENT 16.02.2021

<sup>&</sup>lt;sup>1</sup> Sie können auch über SWITCHdrive freigeben. Die Vorgehensweise ist in unseren Tutorials beschrieben (Mac oder PC)